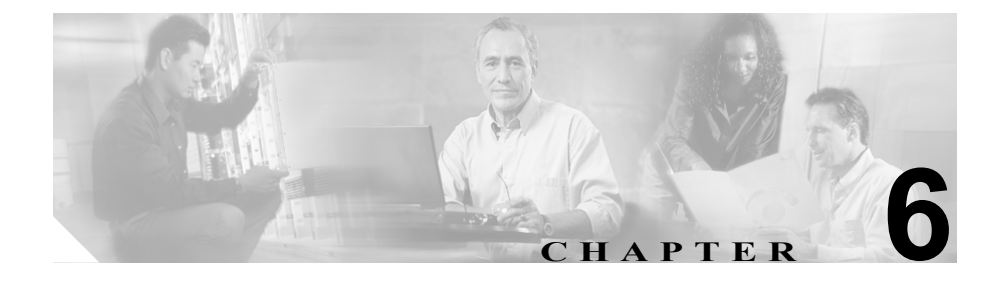

# Cisco Unified IP Phone のカス タマイズ

この章では、電話機の呼び出し音や背景イメージをサイトでカスタマイズする方 法について説明します。呼び出し音は、電話機に着信があったときに鳴る音で す。背景イメージは、電話機の画面に表示されます。

この章は、次の項で構成されています。

- カスタムの電話機呼び出し音の作成(P.6-2)
- カスタムの背景イメージの作成 (P.6-5)

## カスタムの電話機呼び出し音の作成

Cisco Unified IP Phone は、Chirp1 と Chirp2 という2 種類の呼び出し音が、初期状 態でハードウェアに実装されています。Cisco Unified CallManager ではさらに、追 加のデフォルトの呼び出し音がパルス符号変調(PCM)ファイルとしてソフト ウェアに実装されています。これらの PCM ファイルは、サイトで利用できる呼 び出し音のリスト オプションを記述する XML ファイル(RingList.xml)ととも に、各 Cisco Unified CallManager サーバの TFTP ディレクトリに格納されていま す。

次の各項では、サイトで PCM ファイルを作成し、RingList.xml ファイルを編集 して、サイトで利用可能な電話機の呼び出し音をカスタマイズする方法について 説明します。

- RingList.xml のファイル形式の要件 (P.6-2)
- カスタム呼び出し音の種類に対する PCM ファイルの要件(P.6-3)
- カスタム呼び出し音の設定(P.6-4)

#### RingList.xml のファイル形式の要件

RingList.xml ファイルは、電話機の呼び出し音の種類のリストが含まれている XML オブジェクトを定義します。このファイルには、最大 50 種類の呼び出し音 が設定できます。各呼び出し音の種類には、その呼び出し音の種類で使用される PCM ファイルへのポインタと、その呼び出し音に対して Cisco Unified IP Phone に表示される Ring Type メニューのテキストが含まれています。このファイルは、 各 Cisco Unified CallManager の Cisco TFTP サーバの

C:\ Program Files\Cisco\TFTPPath ディレクトリに保存されています。

CiscoIPPhoneRingList XML オブジェクトは、次の単純なタグ セットを使用して、 この情報を記述します。

```
<CiscoIPPhoneRingList>
<Ring>
<DisplayName/>
<FileName/>
</Ring>
</CiscoIPPhoneRingList>
```

定義名には、次の特徴があります。各呼び出し音の種類に対して、必須の DisplayName と FileName を含める必要があります。

- DisplayName は、PCM ファイルに対応するカスタム呼び出しの名前で、Cisco Unified IP Phone の Ring Type メニューに表示されます。
- FileName には、DisplayName に関連付けられたカスタム呼び出し音の PCM ファイルの名前を指定します。

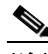

DisplayName と FileName フィールドは、25 文字以下で設定します。

この例では、2つの呼び出し音の種類を定義する RingList.xml ファイルを示します。

```
<CiscoIPPhoneRingList>
<Ring>
<DisplayName>Analog Synth 1</DisplayName>
<FileName>Analog1.raw</FileName>
</Ring>
<DisplayName>Analog Synth 2</DisplayName>
<FileName>Analog2.raw</FileName>
</Ring>
</CiscoIPPhoneRingList>
```

## カスタム呼び出し音の種類に対する PCM ファイルの要件

呼び出し音の PCM ファイルが Cisco Unified IP Phone で正しく再生されるために は、次の要件を満たす必要があります。

- Raw PCM (ヘッダーなし)
- 8000 サンプル / 秒
- 8ビット/サンプル
- µLaw 圧縮
- 最大呼び出し音サイズ: 16080 サンプル
- 最小呼び出し音サイズ:240 サンプル

- 呼び出し音のサンプル数が 240 の倍数
- 呼び出し音の開始と終了がゼロクロッシング
- カスタム呼び出し音用の PCM ファイルを作成するには、次のファイル形式の要件に対応する任意の標準オーディオ編集パッケージを使用します。

#### カスタム呼び出し音の設定

**Cisco Unified IP Phone 7906G** および 7911G 用のカスタム呼び出し音を作成する には、次の手順を実行します。

#### 手順

- ステップ1 カスタム呼び出し音ごとに、1つの PCM ファイルを作成します(1ファイルにつき1呼び出し音)。PCM ファイルが、P.6-3の「カスタム呼び出し音の種類に対する PCM ファイルの要件」に示す形式のガイドラインに準拠していることを確認します。
- **ステップ2** 作成した新しい PCM ファイルをクラスタにある各 Cisco Unified CallManager の Cisco TFTP サーバの C:\Program Files\Cisco\ TFTPPath ディレクトリに置きます。
- **ステップ3** テキストエディタを使用して RingList.xml ファイルを編集します。このファイル の形式とサンプルの RingList.xml ファイルについては、P.6-2の「RingList.xmlの ファイル形式の要件」を参照してください。
- ステップ4 変更を保存して RingList.xml ファイルを閉じます。
- ステップ5 新しい RingList.xml ファイルをキャッシュするには、Cisco Unified CallManager Serviceability を使用して TFTP サービスを停止してから起動するか、Enable Caching of Constant and Bin Files at Startup TFTP サービス パラメータ (Advanced Service Parameters) をディセーブルにしてから再度イネーブルにします。

# カスタムの背景イメージの作成

ユーザが電話機の LCD スクリーンに表示される背景イメージを選択できるよう に設定することができます。ユーザは、電話機のアプリケーション メニュー ボ タンを押して、[設定] > [ユーザ設定] > [背景イメージ] を選択して背景イ メージを選択できます。

ユーザに表示される選択可能なイメージには、電話機が使用する TFTP サーバに 格納されている PNG イメージと XML ファイル(List.xml)が使用されます。独 自の PNG ファイルを格納したり、TFTP サーバ上の XML ファイルを編集したり することによって、ユーザが選択できる背景イメージを指定できます。この操作 により、会社のロゴなどのカスタムのイメージを提供できます。

次の各項では、独自の PNG ファイルを作成し、List.xml を編集して、サイトで利 用可能な背景イメージをカスタマイズする方法について説明します。

- List.xml ファイル形式の要件 (P.6-5)
- カスタムの背景イメージ用の PNG ファイルの要件 (P.6-7)
- カスタム背景イメージの設定 (P.6-7)
- フォントサイズが大きい言語のロケールを使用した場合のカスタム背景イメージについて (P.6-9)

## List.xml ファイル形式の要件

List.xml ファイルは、背景イメージのリストが含まれている XML オブジェクト を定義します。List.xml ファイルは、TFTP サーバの次のフォルダに格納されます。

C:\Program Files\Cisco\TFTPPath\Desktops\95x34x1

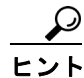

ディレクトリ構造と List.xml ファイルを手動で作成している場合、TFTP サービ スが使用する user/CCMService から作成したディレクトリとファイルにアクセス できることを確認する必要があります。 List.xml ファイルには、最大 50 種類の背景イメージが設定できます。イメージ は、IP Phone の[背景イメージ]メニューに表示される順に並んでいます。List.xml ファイルには、1 つのイメージごとに ImageItem という要素タイプが入っていま す。ImageItem 要素には、次の2 つのアトリビュートが含まれています。

- Image: IP Phone の[背景イメージ]メニューに表示されるサムネールイメージを IP Phone がどこから取得するかを指定する Uniform Resource Identifier (URI)
- URL: IP Phone がフル サイズのイメージをどこから取得するかを指定する URI

次の例では、2 つのイメージを定義する List.xml ファイルを示します。必須アト リビュートのイメージと URL は、各イメージに対して指定する必要があります。 例で示されている TFTP URI は、フル サイズ イメージとサムネール イメージに リンクする方法として唯一サポートされている方法です。HTTP URL はサポート されていません。

#### List.xml の例

```
<CiscoIPPhoneImageList>

- <!--

Please Add Images to the end of the list

-->

<ImageItem Image="TFTP:Desktops/95x34x1/TN-Mountain.png"

URL="TFTP:Desktops/95x34x1/Mountain.png" />

<ImageItem Image="TFTP:Desktops/95x34x1/TN-Ocean.png"

URL="TFTP:Desktops/95x34x1/Ocean.png" />

</CiscoIPPhoneImageList>
```

Cisco Unified IP Phone のファームウェアには、デフォルトの背景イメージが含ま れています。このイメージは、List.xml ファイルには定義されていません。デフォ ルトイメージは、常に IP Phone の [背景イメージ] メニューの最初に表示され ます。

#### カスタムの背景イメージ用の PNG ファイルの要件

各背景イメージには、次の2つの PNG ファイルが必要です。

- フルサイズイメージ: IP Phone に表示されるイメージ。
- サムネール イメージ:ユーザがイメージを選択する [背景イメージ] 画面 に表示されるイメージ。フルサイズイメージの25%のサイズにする必要が あります。

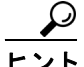

シト 多くのグラフィックス プログラムでは、グラフィックスのサイズを変更する機能があります。サムネールイメージを簡単に作成するには、まずフルサイズイメージを作成して保存した後、グラフィックス プログラムのサイズ変更機能を使用して、そのイメージから元の25%のサイズのイメージを作成します。サムネールイメージは、別名で保存します。

背景イメージの PNG ファイルが Cisco Unified IP Phone で正しく表示されるため には、次の要件を満たす必要があります。

- フルサイズイメージ: 95 ピクセル(幅) X 34 ピクセル(高さ)
- サムネールイメージ:23 ピクセル(幅)X8ピクセル(高さ)
- カラーパレット:最良の結果を得るためには、PNGファイルの作成時にモノクロ(1ビット)に設定します。

#### カスタム背景イメージの設定

Cisco Unified IP Phone 用のカスタム背景イメージを設定するには、次の手順を実行します。

#### 手順

ステップ1 1つのイメージあたり、2つの PNG ファイル(フル サイズ イメージとサムネールイメージ)を作成します。PNG ファイルが、P.6-7の「カスタムの背景イメージ用の PNG ファイルの要件」に示す形式のガイドラインに準拠していることを確認します。

**ステップ2**新しい PNG ファイルをクラスタにある各 Cisco Unified CallManager の TFTP サーバの次のフォルダに置きます。

C:\Program Files\Cisco\TFTPPath\Desktops\95x34x1

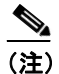

E) カスタム イメージ ファイルは、バックアップ コピーを別の場所にも格納することをお勧めします。こうしておくと、Cisco Unified CallManagerのアップグレード時にカスタマイズファイルが上書きされた場合に、これらのバックアップ ファイルを使用できます。

- ステップ3 テキストエディタを使用して List.xml ファイルを編集します。このファイルがあ る場所、形式の要件、およびサンプル ファイルについては、P.6-5 の「List.xml ファイル形式の要件」を参照してください。
- ステップ4 変更を保存して List.xml ファイルを閉じます。

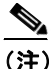

主) Cisco Unified CallManager をアップグレードすると、カスタマイズした List.xml ファイルがデフォルトの List.xml ファイルによって上書きされ ます。List.xml ファイルをカスタマイズした後、ファイルのコピーを作 成して別の場所に保存しておきます。Cisco Unified CallManager のアップ グレード後、デフォルトの List.xml を保存しておいたコピーに置き換え ることができます。

## フォントサイズが大きい言語のロケールを使用した場合のカスタム背景イ メージについて

日本語、中国語、韓国語など、フォントサイズが大きい言語のロケールを使用している場合、電話機の背景イメージが適切に表示されない問題があります。背景 イメージを適切に表示するには、次のガイドラインに従ってください。

日本語ロケール用に PNG ファイルを作成する場合は、次のファイルサイズを使用してください。

- フルサイズイメージ:95ピクセル(幅)X28ピクセル(高さ)
- サムネールイメージ:23ピクセル(幅)X8ピクセル(高さ)

イメージファイルは、次のフォルダにアップロードします。

%TFTPPATH%Desktops\95x28x1

%TFTPPATH%\Desktops\95x28x1 フォルダの List.xml を編集、または新規に作成 します。使用するイメージファイル名(ここでは image.png) とフォルダを示す 次の行を含むようにしてください。

```
<CiscoIPPhoneImageList>
<ImageItem Image="TFTP:Desktops/95x28x1/image.png"
URL="TFTP:Desktops/95x28x1/image.png" />
</CiscoIPPhoneImageList>
```